## **Overfilling a Purchase Contract - Grain**

Last Modified on 08/15/2024 9:53 am CDT

When a Scale Ticket has overfilled the Purchase Contract associated with the Assembly, a screen will appear asking what needs to be done with the extra units. There are three choices available.

| Contract Filled                                                                               | >         |
|-----------------------------------------------------------------------------------------------|-----------|
| Contract Fille                                                                                | ed        |
| Custome Tommy Tester                                                                          |           |
| Seale Ticket 65657 will OVEDEILL Contract                                                     | 1017 from |
| Location 00MAIN by 250.00 unit(s)!                                                            | ion ion   |
| Where do you want the extra units?                                                            |           |
| Where do you want the extra units?  Search for Other Contracts  Overfill the Current Contract |           |

• Search for Other Contracts – Select this option to find another Purchase Contract to put the extra units

towards.

| 🖳 Select P                                                                                                   | urchase Co            | ntract        |          |           |               |               |               | ×             |
|----------------------------------------------------------------------------------------------------|-----------------------|---------------|----------|-----------|---------------|---------------|---------------|---------------|
| Contract                                                                                                    | Cust I                | Customer Name | Location | Commodity | Date          | Contract Type | Qty Remaining | Deliver       |
| 1007                                                                                                    | 999999                | Tester Tommy  | 00MAIN   | Corn      | 12/11/20      | Priced        | 5000          | 12/01/20      |
| 1008                                                                                                    | 999999                | Tester Tommy  | 00MAIN   | Corn      | 12/11/20      | Priced        | 10000         | 05/01/20      |
| 1009                                                                                                    | 999999                | Tester Tommy  | 00MAIN   | Corn      | 12/11/20      | Priced        | 7000          | 07/01/20      |
| 1014                                                                                                    | 999999                | Tester Tommy  | 00MAIN   | Corn      | 06/15/20      | Basis Fixed   | 5000          | 12/01/20      |
| 1015                                                                                                    | 999999                | Tester Tommy  | 00MAIN   | Corn      | 10/21/20      | Basis Fixed   | 5000          | 12/01/20      |
| 1016                                                                                                    | 999999                | Tester Tommy  | 00MAIN   | Corn      | 12/20/20      | Priced        | 850           | 07/01/20      |
| 1017                                                                                                    | 999999                | Tester Tommy  | 00MAIN   | Corn      | 01/20/20      | Priced        | 950           | 02/01/20      |
| <                                                                                                    |                       |               |          |           |               |               |               | >             |
| Cust ID                                                                                                    |                       |               |          |           |               |               |               |               |
| Filter                                                                                                    | Filter Add a Contract |               |          |           |               |               |               |               |
| Status     Location     Bid Criteria        Open     00MAIN     All     All       Close     Apply     Remove |                       |               |          |           |               |               |               |               |
|                                                                                                    |                       |               | Арр      | Cu        | stomer Filter |               |               | Select Cancel |

- Overfill the Current Contract Select this option to add extra units to the filled contract.
- Create Non-Contract Entry
  - 1. On the Select DPR window, the DPR selected will be associated with the Assembly split created.

| 🖳 Select DPR           |                                                                   |      | $\times$ |
|------------------------|-------------------------------------------------------------------|------|----------|
| Select the DPR to      | DPR Status<br>Basis Fixed                                         | △ ^  | Select   |
| new assembly<br>entry. | Futures Fixed<br>Grain Bank<br>Hedged-To-Arrive<br>Minimum Priced |      | Cancel   |
|                        | Open Storage<br>Priced                                            | ~    |          |
|                        | DPR St                                                            | atus |          |

2. On the *Enter New Price* window, enter a price that will become the default price on the Assembly Sheet in the *New Price* field, then select **OK**. The *Old Price Was* is the price that was on the overfilled Purchase Contract.

| Enter New Price |               | ×         |
|-----------------|---------------|-----------|
|                 | Old Price Was | 2.2000    |
|                 | New Price     | 1.9       |
|                 |               | OK Cancel |

3. Select the Charge Schedule to be used on the Assembly split line.

| Charge Schedule Selection                              |  |  |  |  |  |
|--------------------------------------------------------|--|--|--|--|--|
| Select the Charge Schedule that you would like to use. |  |  |  |  |  |
| Storage ~ Done                                         |  |  |  |  |  |